## 2023年工会统计年报调查操作说明

第一步:使用360极速浏览器或者360安全浏览器(极速) 模式,登录网站:https://ghtj.acftu.org,进入"2023 年全国工会统计年报调查软件"的登录页面,点击"正式系 统",如下图所示:

#### 2023年全国工会统计年报调查软件(正式系统) 关于印发《2023年度全国工会统计年报调查方案》的通知 现将《2023年度全国工会统计年报调查方案》印发给你们,请严格 遵守统计法律法规,坚持实事求是,杜绝统计造假、弄虚作假,确保数据真 实、有效,按期高质量地完成工会统计年报调查工作任务,为推动工会工 . . . . . . . . . . . 作发展提供准确的统计数据资料, 按期高质量地完成工会统计年报调查 工作任务,为推动工会工作发展提供准确的统计数据资料杜绝统计造 假、弄虚作假…… (下载全文) 正式系统 培训系统 ≥ 2023年度基层工会调查表 ■ 2023年度基层以上工会调查表 微信采集 (正式系统) 微信采集 (培训系统) ■ 网络版-用户使用手册 ■ 基层直报•用户使用手册 ◎ 技术支持(电话): 4001199797转8 🚯 技术支持(微信): 仅微信埴报用户首次登录验证 仅微信埴报用户首次登录验证

第二步:选择"短信登录"方式登录,输入统计员手机号、 点击"获取验证码",点击"登录"按钮,即可登录系统。如 下图:

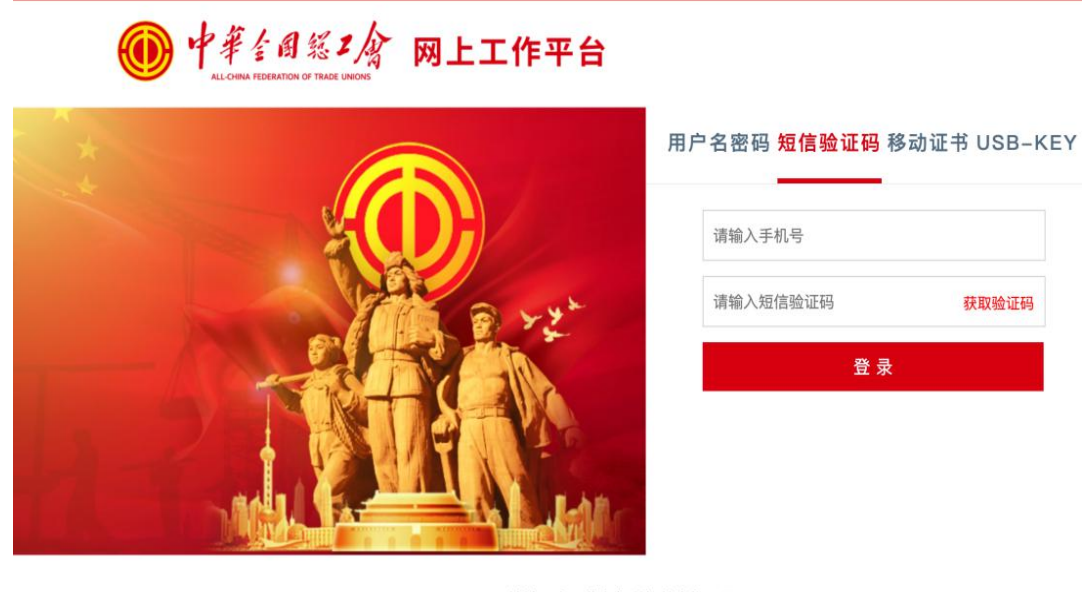

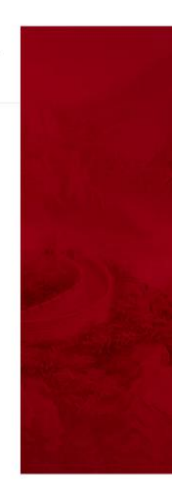

地址:中国北京复兴门外大街10号 服务电话:400-668-1777

# 第三步:进入系统主页,点击"全国工会统计年报调查系统(2023)"如下图:

| C 🖞 https://work.acftu.org/portal7cssSso1icket~cf227b0f99d546deb351c83d542fe60e8doginType=loginMobile | ይ ም ው ው ወ ይ 🕈             |
|----------------------------------------------------------------------------------------------------|---------------------------|
| ●中華全國經2次 网上工作平台                                                                                       | 鸟 (道)》。    132180   @ 1後第 |
| 全国工会统计年振调音系统<br>(2023)                                                                                | ۲                         |
|                                                                                                    |                           |
|                                                                                                    |                           |

#### 第四步:报表填写

(一)进入如下图所示界面,开始填报,往年有填报的单位进入后页面会出现往年数据的报表,请各单位根据今年单位

# 实际情况,按照省直工会《关于做好2023年度工会统计年报调查 工作的通知》要求,如实修改填写。

| ~           | -                   | 🔲 快友 😰 快世                                 | R Ha () Bu            |                |                   |                                                   |               |
|-------------|---------------------|-------------------------------------------|-----------------------|----------------|-------------------|---------------------------------------------------|---------------|
|             | 2023#               |                                           | CA TIK (5) 440        |                |                   |                                                   |               |
| [1,5        | 5] fx               | 359901000393                              |                       |                |                   |                                                   |               |
|             | A                   | В                                         | C                     | D              | E                 | F                                                 | G             |
|             | 《中华人民               | 共和国统计法》第七条规3                              | 定: 国家机关、              |                |                   | 表 号:                                              | NB_JG         |
|             | 企业事业单位和             | 口其他组织以及个体工商户                              | 和个人等统计调               |                |                   | 制表机关:                                             | 中华全国总工会       |
|             | 登对家,必须f<br>乾        | R照本法和国家有天规定,<br>###:1.要本的香約添料。 了          | 具买、准确、完<br>  浸根供了声☆+# |                |                   | 批准机关:                                             | 国家统计局         |
|             | 登、发时吧拢b<br>去不完整的bb; | H统订嘴宣所蒂的资料,不<br>H资料 不得识虑 打退线              | 特提供小具头或<br>(+)返料      |                |                   | 批准文号:                                             | 国統制(2022)120号 |
|             | 111753203571        | 1 2644 3 ALIGERIES BEINSM                 | 211 2241 *            |                |                   | 有效期至:                                             | 2025年8月       |
| 1           | 901.<br>902.        | 基层工会统计编码;<br>基层工会名称;                      |                       |                | 福建省               | 359901000393<br>冰利水电勘测设计院工会                       | 委员会           |
|             | 902.                | 基层工会名称:                                   |                       |                | 福建省               | 1水利水电勘测设计院工会                                      | 委员会           |
|             | 903.                | 基层上会所在地行政的                                | ≤期1709(8位);           |                | 350000   福建省/3501 | 00   福建省福州市/35010<br>1   英加其尼工会                   | 2   福建省福州市鼓楼区 |
| -           | 904                 | 生活工会组织失望:<br>其合工会成在前台(あ)                  | (前日日本) (10日日本)        | <b>经业公金代码</b>  |                   | <ol> <li>I   単型型伝工会</li> <li>I   単型型伝え</li> </ol> | JI            |
| 2           | 905.                | ※ 展工 云 所 任 単 位 ( )<br>其 屋 工 会 所 在 単 位 ( ) | (半位主体) 的菌氏经研          | 11 並力关14時      | -                 | 402 上甘始重业单位                                       | т <u>.</u>    |
| 3           | 907                 | 基层工会所在单位(同                                | 成单位主体)的产业类别           |                |                   | K05   水利产业                                        |               |
|             | 908.                | 基层工会所在单位的约                                | 充一社会信用代码(18位          | ),             |                   | 9135000015815726XT                                |               |
| 5           | 909.                | 基层工会所在单位(豆                                | 成单位主体)的控股情况           | :(限企业填报)       |                   |                                                   |               |
| 5           | 912.                | 基层工会本年度的填挤                                | <b>夏状态</b> 。          |                | 3                 | 1   单位正常运营延续填                                     | 报             |
|             |                     | ①报表中"本年度"排                                | 旨2022年10月1日至2023年     | F9月30日。        |                   |                                                   |               |
| 7           | 往:                  | ②报表中所有是否型排                                | 皆标的填报方法。"是":          | 填报"1","否"填报"2" | 。其他类型的指标填报相应      | 的数值。                                              |               |
| 7           |                     | ③填报时请注意报表标                                | 示题栏的限定填报要求和           | 表下面的逻辑关系。      |                   |                                                   |               |
| 7<br>3<br>9 |                     | 请报人                                       | 4                     | 工会主席: (签字或     | 盖章)               |                                                   |               |
| 7<br>3<br>9 |                     | 11110                                     |                       |                |                   |                                                   |               |

### (二)封面及8份子表根据单位实际逐一填写

|     | 2023年   | 凹 保存 🗟 审核              | 医上报 🗵 导机                 | Н                |             |                  |                     |                |
|-----|---------|------------------------|--------------------------|------------------|-------------|------------------|---------------------|----------------|
| [1, | .5] fx  | 359901000393           |                          |                  |             |                  |                     |                |
|     | A       | В                      | 0                        |                  | D           | E                | F                   | G              |
| 1   | 《中华人民   | 共和国统计法》第七条;            | 规定:国家机关、                 |                  |             |                  | 表 号:                | NB_JG          |
| 2   | 企业事业单位和 | 和其他组织以及个体工商            | 护和个人等统计调                 |                  |             |                  | 制表机关:               | 中华全国总工会        |
| 3   | 查对象,必须  | <b>永照本法和国家有关规定</b>     | こ,真实、准确、完                |                  |             |                  | 批准机关:               | 国家统计局          |
| 4   | 整、及时地提供 | 共统计调查所需的资料,            | 不得提供不真实或                 |                  |             |                  | 批准文号:               | 国統制(2022)120号  |
| 5   | 者不完整的院; | 十資料,不得迟报、拒撤            | 统计资料。                    |                  |             |                  | 有砂糊至,               | 2025年8日        |
| 8   | 902.    | 基层工会名称:                | かつ 利田和 ノットン              |                  |             | 福建               | 省水利水电勘测设计院工会        | ·委员会           |
| 7   | 901.    | 基层工会统计编码;              |                          |                  |             |                  | 359901000393        |                |
| 8   | 902.    | 基层工会名称:                |                          |                  |             | 福建               | 省水利水电勘测设计院工会        | 委员会            |
| 10  | 903.    | 基层上会所在地行此<br>其目工会组织#可  | 和区划代码(6位);               |                  |             | 350000   福建省/350 | 0100   福建省福州市/35010 | 02   福建省福州市鼓校区 |
| 11  | 904.    | 坐层上云组织尖里:<br>其已工会的女单位。 | (武英公主任) 的中国              | 网络空红小八米井         | 27          | -                | 1   単独生伝工会          | alle           |
| 12  | 905.    | 垫层工会所任单位<br>其目工会的在单位。  | (或单位主体)的国际<br>(武单位主体)的单位 | 大经济17年7天15       | 10-31       | -                | 13   科子研究和仅不服为      | -11            |
| 13  | 900.    | 基层工会所在单位               | (或单位主体)的单位               | 2963011<br>レ米2d  |             | -                | 402   共祀事立单位        |                |
| 14  | 908     | 基层工会所在单位的              | 《城丰业工作》的》3               | (18位),           |             |                  | 913500001581572687  |                |
| 15  | 909     | 基层工会所在单位               | (武单位主体)的控制               | 6橋沿・(現金小村        | <b>吉</b> 掲) |                  | 510500001501512011  |                |
| 16  | 912.    | 基层工会本年度的增              | 机带 做 工 作 / 前 五点          | A IN DO. CHALLES | Hill?       |                  | 1 单位正常运营延续道         | 掃              |
| 17  |         | ①报表中"本年度"              | 指2022年10月1日至             | 2023年9月30日。      |             |                  |                     |                |
| 18  | 往:      | ②报表中所有是否型              | 2指标的填报方法。                | "是"填报"1",        | "否"填报"2"。   | 其他类型的指标填报相       | 应的数值。               |                |
| 19  |         | ③填报时请注意报表              | 長标题栏的限定填报要               | 要求和表下面的逻         | 辑关系。        |                  |                     |                |
| 20  |         | 填报人                    | 寇冠                       | I≨               | e主席: (签字或盖i | ¥)               |                     |                |
| 21  |         | 联系电话                   | 135 2180                 | 填打               | 段单位公章:      |                  |                     |                |
|     |         | Paran dia              | 100                      | 1963             |             |                  | 高计扣按主权              |                |

(三)保存:填写完所有表后,用户可通过点左上角"保存"按钮实现对当前报表的保存,也可以切换表时系统自动进行保存。

注意:用户在新增封面报表的时候,需要手动点击保存按钮,实现对封面的保存,在切换到最后一张报表(尾表)的时候需要进行手动保存。

(四) 审核: 填写完成之后点击审核,如果填写内容存在逻辑错误则需修改,直至逻辑无误之后才会审核通过,提示框弹出"保存成功"、"运算成功"和"审核完成,没有错误"如下图:

|       |             |                     |                             |                              |                 |                      | _                     |
|-------|-------------|---------------------|-----------------------------|------------------------------|-----------------|----------------------|-----------------------|
| 2023年 | 保存          | 宮 軍務 国 上版 図 导出      |                             |                              |                 |                      |                       |
| ,3] b | 690         |                     |                             |                              |                 |                      |                       |
|       | A           | В                   | с                           | D                            | E               | F                    | G                     |
|       | (+)   +++== | 是否开展创建劳动            | 工会所在单位签订                    | -                            | 是否单独签订了         | ++===++==+           | ++===+++m=m           |
|       | 犹计指标        | 关系和谐企业活动            | 劳动合同人数                      | 农民工                          | 综合集体合同          | 具中是否有穷可安<br>全卫生专章或附件 | 具中是否有女职上权<br>益保护专章或附件 |
|       |             | 1=是; 2=否            | ٨                           | Х                            | 1=是; 2=否        | 1=是; 2=否             | 1=是; 2=否              |
|       | 指标序号        | b001                | b002                        | b003                         | b004            | b005                 | b006                  |
|       | 基层数据        | 2 否                 | 690                         | 0                            | 2   否           | 2 否                  | 2   否                 |
|       |             |                     |                             |                              |                 | ,                    |                       |
|       | 统计指标        | 是否单独签订了<br>工资专项集体合同 | 是否单独签订了<br>劳动安全卫生<br>专项集体合同 | 是否单独签订了<br>女职工权益保护<br>专项集体合同 | 是否建立<br>职工子女托管班 | 本<br>托管 <del>了</del> | 年度<br>F女人数            |
|       |             | 1=是; 2=否            | 1=是; 2=否                    | 1=是; 2=否                     | 1=是; 2=否        |                      | 人                     |
| 11    | 指标序号        | b007                | b008                        | b009                         | b010            | bl                   | 011                   |
|       | 基层数据        | 2 否                 | 2   否                       | 2   否                        | 2   否           |                      | 0                     |

(审核通过)

| A         B         C         D         E         F         G         H         I         J           第1         工会基层组织建设状况         工会量层组织建设状况         工会量层组织建设状况         工会会员         H         I         J         0         1. 描误型         说明 工会名称不分的以中文担         2. 描误型         说明 工会名称不分的以中文担         0         2. 描误型         说明 工会名称不分的以中文担         0         2. 描误型         说明 工会名称不分的以中文担         0         2. 描误型         说明 工会名称不分的以中文担         0         0. 清         1. 描文性         文性         次任         次任         次任         次任         次日         0         0. 素         0. 素                                                      | 封<br>号开头<br>. 数字,短模线,中 |
|----------------------------------------------------------------------------------------------------|------------------------|
| 第1 工会基层组织建设状况                                                                                                    <                                                                                                    | 封<br>号开头<br>数字、短儀线、中   |
| 接記論单位         取工         女性         衣屁工         工会会员         女性         农民工         女性家民工         女性家民工         女性家民工         女性家民工         女性家民工         女性家民工         女性家民工         女性家民工         女性家民工         女性家民工         女性家民工         女性家民工         女性家民工         女性家民工         女性家民工         女性家民工         女性家民工         女性家民工         女性家民工         公日         3. 借息型         说明 工会名称分的"以短編器         3. 借息型         说明 工会名称分的"以短編器         3. 借息型         说明 工会名称分的"以短編器         3. 借息型         说明 工会名称分的"以短編器         3. 借息型         说明 工会名称分的"以短編器         3. 借息型         说明 工会名称分的"以短編器         3. 借息型         说明 工会名称分的"以短編器         3. 借息型         3. 借息型         3. 借息型         3. 借息型         3. 借息型         3. 借息型         3. 借息型         3. 借息型         3. 借息型         3. 借息型         3. 借用         3. 借用         3. 個         3. 個 | 動字、短機线、中               |
| 施計指标     単工     女性     衣民工     工会会员     女性     衣民工     女性衣民工       小     人     人     人     人     人     人     人       指防停号     2001     2002     2003     2004     2005     2006     2007     2008     2009       基层数据     1     0     0     0     0     0     0     0     0       基层式     東町工会     東町工会     本級工会建立女职工組织     本級工会建立女职工組织     本級工会女职工作人员     本級工会女印工作人员     通知     通知       統计指标     た#     た#     た#     た#     2.(以设立女职工委员会     2.(以设立女职工委员会     至     重和     重和                                                                                                    | 、数字、短横线、中              |
| 小         人         人         Line         Line         Li                                                                                                    | +41                    |
| 指标序号     2001     2002     2003     2004     2005     2006     2007     2008     2009       基层数据     1     0     0     0     0     0     0     0     0       基层数据     1     0     0     0     0     0     0     0     0       基层数据     1     0     0     0     0     0     0     0     0       基     集     集     集     集     集     集     集     1         0     0     0     0     0     0     0 </td <td>197</td>                                                                                                    | 197                    |
| 福川州 ····································                                                                                                    | 开头或者结束                 |
| 参职工会         兼职工会         本级工会建立女职工组织         本级工会建立女职工组织         本级工会女职工工作人员         参职工会         第1/2 ① ① 和         第1/2 ② ⑦ ①           统计指标         工作人员         工作人员         1.建立女职工委员会         ● 6. 错误型         表1                                                                                                    | T本其自知如理恐怖。             |
| 統計指标 工作人员 工作人员 1.建立女职工委员会 1.建立女职工委员会 2.仅设立女职工委员 有职 第四                                                                                                    | 工会基层组织建设状》<br>*002     |
| 大性 2.仅设立女职工委员                                                                                                    | 1002<br>丁会基层组织建设状)     |
|                                                                                                    |                        |
| 人人人人人人                                                                                                    | T全其层相构建设状;             |
| 指标序号 z011 z012 z013 z014 z015 z016 z017 道照 z014 + 1013 > 0 and z01                                                                                                    | + 2013 < 2006          |
| 基层数据         0         0         0         0         0         1         2         0         0         0         0         0         0         0         0         0         0         0         0         0         0         0         0         0         0         0         0         0         0         0         0         0         0         0         0         0         0         0         0         0         0         0         0         0         0         0         0         0         0         0         0         0         0         0         0         0         0         0         0         0         0         0         0         0         0         0         0         0         0         0         0         0         0         0         0         0         0         0         0         0         0         0         0         0         0         0         0         0         0         0         0         0         0         0         0         0         0         0         0         0         0         0         0         0         0         0 <td>表4-工会劳动保护工作</td>                                                                                                    | 表4-工会劳动保护工作            |
| 要指标解释:<br>基层工会 是依照(中国工会章程),在企业、事业单位、机关和其他社会组织中建立的基层工会委员会。包括单独基层工会、联合基层工会,不包括在劳务<br>出地建立的劳务工会员管理机构。                                                                                                    | 表6-工会经济技术工作            |
| 单独基层工会 指单个企业、事业、机关和其他社会组织,经上级工会批准建立的基层工会委员会。                                                                                                    | 表6-工会经济技术工(            |

#### (审核未通过)

注意: 审核未通过的,系统会在屏幕右侧列出有哪些逻辑 错误,请根据系统提示逐条修改。

(五)上报: 审核通过之后点击上报按钮, 上报同时会对 报表进行审核, 上报后报表只读且不可修改, 请各统计员谨慎 提交。

| A                                                   | B                                            | C                                     |                                          | F                                     | F                                     | G                       | н                             | 1                               | I                    | К                        |
|-----------------------------------------------------|----------------------------------------------|---------------------------------------|------------------------------------------|---------------------------------------|---------------------------------------|-------------------------|-------------------------------|---------------------------------|----------------------|--------------------------|
| 指标序号                                                | 7001                                         | 7002                                  | 7003                                     | 7004                                  | 7005                                  | 7006                    | 7007                          | 7008                            | 7009                 | 7010                     |
| 基层数据                                                | 1                                            | 792                                   | 218                                      | 0                                     | 0                                     | 792                     | 218                           | 0                               | 0                    | 0                        |
|                                                     | 专职工会                                         |                                       | 兼职工会                                     |                                       | 本级工会建立                                | 2女职工组织<br>9工委员会         |                               | 本級工会女師                          | 現工工作人员               |                          |
| 统计指标                                                | 工作人员                                         | 女性                                    | 工作人员                                     | 女性                                    | 2.(X设U)<br>(未建立女)<br>0.未              | < 职工委员会)<br>理立          | ŧ                             | 职                               | Ħ                    | 职                        |
|                                                     |                                              |                                       |                                          |                                       |                                       |                         |                               |                                 |                      |                          |
|                                                     | λ                                            | 人                                     | 人                                        | 人                                     |                                       |                         | ·                             | λ.                              |                      | κ                        |
| 指标序号                                                | 人<br>z011                                    | 人<br>z012                             | 人<br>z013                                | 人<br>z014                             | z0                                    | 15                      | z0                            | ۸.<br>16                        | z0                   | 117                      |
| 指标序号<br>基层数据<br>要指标解释:<br>基层工会<br>江会员管理机机<br>单独基层工? | 人<br>z011<br>1<br>是依無《中国工会<br>句。<br>会 指単个企业、 | 人<br>z012<br>1<br>注章程》,在企业<br>事业、机关和其 | 人<br>z013<br>58<br>k、事业单位、机关<br>他社会组织,经上 | 人<br>z014<br>30<br>和其他社会组织<br>级工会批准建立 | 20<br>1   建立女<br>中建立的基层工会<br>的基层工会委员会 | 15<br>职工委员会<br>委员会。包括单约 | ,<br>z0<br>n<br>n<br>地基层工会、联合 | 人<br>)16<br>0<br>)<br>)基层工会,不包) | z0<br>z0<br>舌在劳务输出地键 | 人<br>17<br>7<br>12<br>17 |

(六)导出:需要导出报表的用户,只需点击"导出"按钮即可实现。

如有疑问,可随时联系省直工会组织部进行咨询。

联系人: 黄必清 联系电话: 87808267